# CONFIGURATION DE L'IMPRIMANTE RESEAU

### **TECHNIQUES D'INSTALLATION**

YENDE RAPHAEL Grevisse, PhD

© GRY., 2016

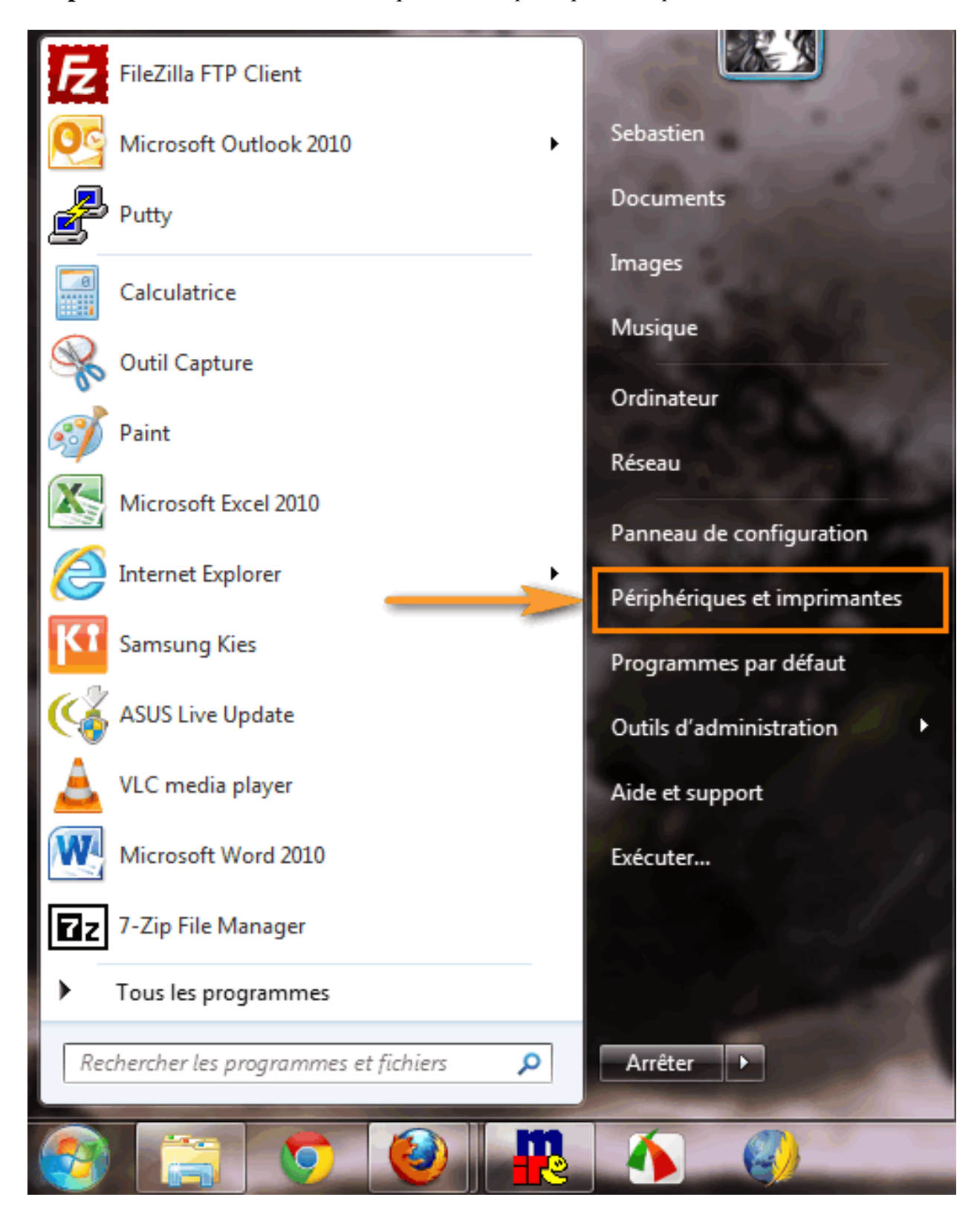

Étape 1. Dans le menu Démarrer, cliquez sur Périphériques et imprimantes.

Étape 2. Cliquez sur Ajouter une imprimante.

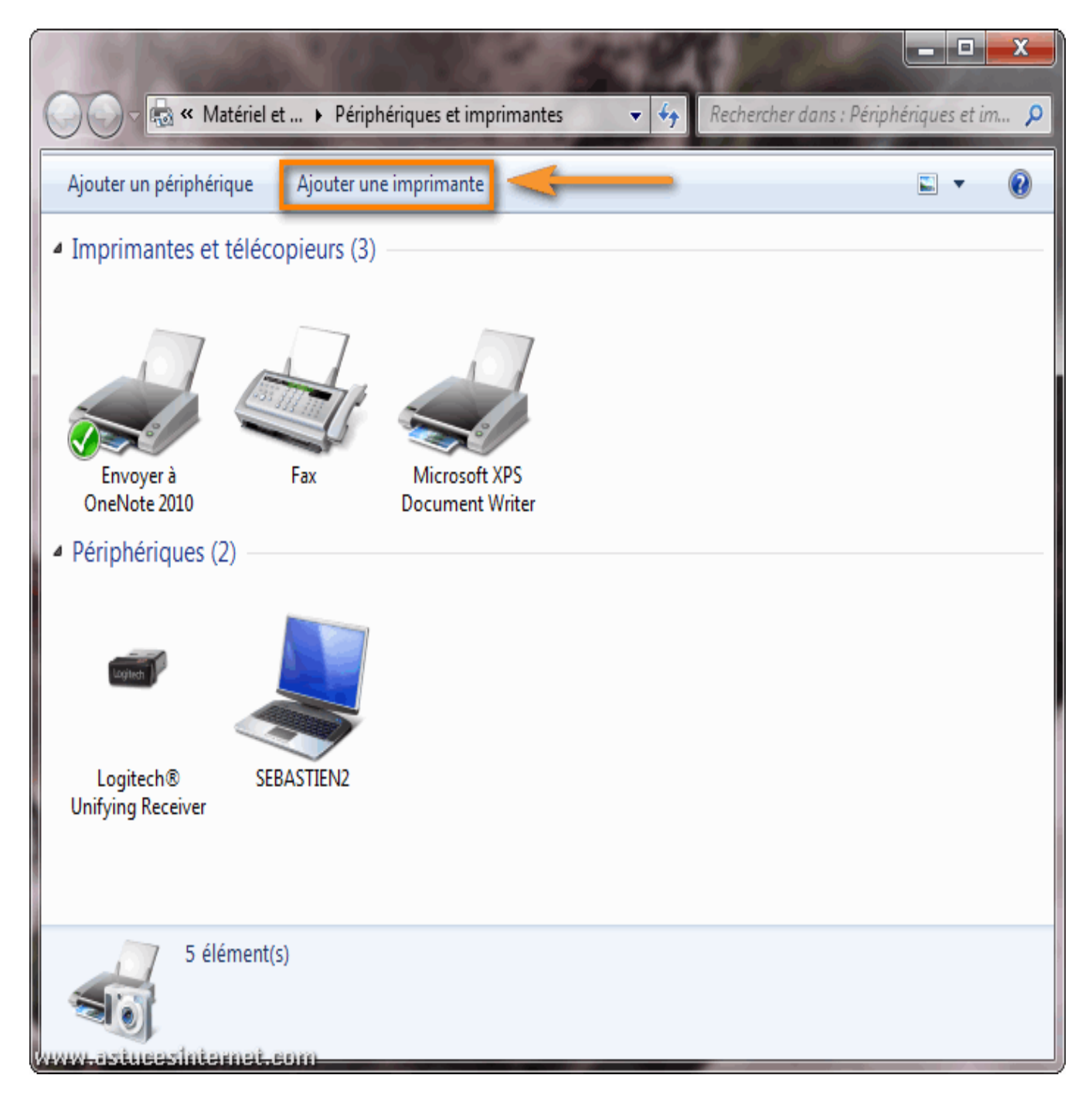

Étape 3. Cliquez sur Ajouter une imprimante réseau, sans fil ou Bluetooth.

| () 🖨 A    | jouter une imprimante                                                                                                    |
|-----------|----------------------------------------------------------------------------------------------------|
| Que       | el type d'imprimante voulez-vous installer ?                                                                                                    |
| •         | Ajouter une imprimante locale<br>Utilisez cette option seulement si vous n'avez pas d'imprimante USB. (Windows installe<br>automatiquement les imprimantes USB lorsque vous les connectez.) |
|           | Ajouter une imprimante réseau, sans fil ou Bluetooth<br>Vérifiez que votre ordinateur est connecté au réseau ou que votre imprimante Bluetooth ou sans<br>fil est activée.                  |
|           |                                                                                                    |
| WWW.insti | Suivant Annuler                                                                                                    |

#### Étape 4-A. Détection de l'imprimante.

Windows 7 va rechercher automatiquement les imprimantes réseau présentes sur votre réseau local. **Veuillez patienter le temps de la recherche**.

Deux possibilités :

- → Votre imprimante réseau a été détectée et va s'afficher dans la fenêtre. Sélectionnez l'imprimante, cliquez sur Suivant et passez directement à l'étape 5-A.
- → Votre imprimante réseau n'a pas été détectée. Passez aux étapes 4-B, 4-C et 4-D.

|     | 3    | 🖶 Ajouter une im | primante                    |               |             |              | ×       |
|-----|------|------------------|-----------------------------|---------------|-------------|--------------|---------|
|     |      | Sélectionner u   | ne imprimante               |               |             |              |         |
|     |      | Nom de l'imprim  | ante                        | Adresse       |             |              |         |
|     |      | 🖶 Dell Color Las | er 3010cn; Net 6.35, Contr  | oller 192.168 | .1.110      |              |         |
|     |      |                  |                             | 1 : Sélec     | tionnez l'i | imprimante   |         |
|     |      |                  |                             |               |             |              |         |
|     |      |                  |                             |               |             |              |         |
|     |      |                  |                             |               |             | Chercher à r | nouveau |
|     |      | ➔ L'imprima      | ante que je veux n'e        | est pas réper | toriée      |              |         |
| WD. | (EXE | astuessintem     | 2 : Cliquez sur S<br>et.com | Suivant       |             | Suivant      | Annuler |

Étape 4-B. L'imprimante n'a pas été détectée. Cliquez sur L'imprimante que je veux n'est pas répertoriée.

| 🚱 🖶 Ajouter une imprimante   |                         |
|------------------------------|-------------------------|
| Aucune imprimante n'a été tr | ouvée.                  |
| Nom de l'imprimante          | Adresse                 |
|                              |                         |
|                              |                         |
|                              |                         |
|                              | Chercher à nouveau      |
| L'imprimante que je veux     | x n'est pas répertoriée |
|                              |                         |
| www.asiusasintamat.com       | Suivant Annuler         |

Étape 4-C. Cochez Ajouter une imprimante à l'aide d'une adresse TCP/IP ou d'un nom d'hôte et cliquez sur Suivant.

| 🚱 🖶 Ajouter une imprimante                                                                                                    | X    |
|----------------------------------------------------------------------------------------------------|------|
| Rechercher une imprimante par nom ou adresse TCP/IP                                                                                                    |      |
| Rechercher une imprimante                                                                                                    |      |
| Sélectionner une imprimante partagée par nom Parcourir.                                                                                                    |      |
| Exemple : \\ordinateur\imprimante ou<br>http://ordinateur/printers/imprimante/.printer                                                                                                    |      |
| Operation of the second second sec |      |
| 1                                                                                                    |      |
| 2> Suivant Annu                                                                                                    | ıler |

Étape 4-D. Saisissez les informations demandées :

- → Type de périphérique : Laissez sur Détection automatique.
- → Nom d'hôte ou adresse IP : Saisissez l'adresse IP de votre imprimante. Dans l'exemple l'adresse IP de l'imprimante est 192.168.1.110.
- → Nom du port : Choisissez un nom au port d'imprimante.
- → Cochez Interroger l'imprimante et sélectionner automatiquement le pilote à utiliser.

Cliquez sur Suivant.

| 🚱 🖶 Ajouter une imprimante |                             | ×                         |
|----------------------------|-----------------------------|---------------------------|
| Entrer un nom d'hôte ou    | une adresse IP d'imprimante | 1 : Saisissez les         |
| Type de périphérique :     | Détection automatique       | informations<br>demandées |
| Nom d'hôte ou adresse IP : | 192.168.1.110               |                           |
| Nom du port :              | 192.168.1.110_IMP           | liser                     |
| 2 : Cochez<br>case         |                             | IIISEI                    |
| www.astucasintamat.com     | 3 : Cliquez<br>sur Suivant  | Suivant Annuler           |

#### Étape 5-A. Installation du pilote de l'imprimante.

Cliquez sur *Windows Update* afin de mettre la liste des imprimantes à jour *(la mise à jour peut prendre plusieurs minutes)*.

| 0      | 🖶 Ajou       | ter une imprimante                                                | ×                                                                  |
|--------|--------------|-------------------------------------------------------------------|--------------------------------------------------------------------|
|        | Installe     | er le pilote d'imprimant                                          | te                                                                 |
|        |              | Choisissez l'imprimante dans                                      | s la liste. Cliquez sur Windows Update pour voir d'autres modèles. |
|        | S.           | Pour installer le pilote à parti                                  | ir d'un CD d'installation, cliquez sur Disque fourni.              |
|        | Fabrica      | int 📩                                                             | Imprimantes A                                                      |
|        | Brothe       | r                                                                 | Brother DCP-116C                                                   |
|        | Dell Inc     |                                                                   | Brother DCP-128C                                                   |
|        | Epson        | -                                                                 | Brother DCP-129C                                                   |
|        | Ce           | pilote a été signé numériquem<br>urquoi la signature du pilote es | nent. Windows Update Disque fourni st-elle importante ?            |
| 010101 | Latzibilitis | alntamat.enm                                                      | Suivant Annuler                                                    |

Étape 5-B. Deux possibilités :

- L'imprimante **est disponible** dans la liste. Sélectionnez l'imprimante, cliquez sur *Suivant* et passez à l'étape **6**.
- L'imprimante **n'est pas disponible** dans la liste. Passez à l'étape **5-C**.

| 🚱 🖶 Ajouter une imprimante                            |                                                                     | X                         |  |  |  |  |
|-------------------------------------------------------|---------------------------------------------------------------------|---------------------------|--|--|--|--|
| Installer le pilote d'imprin                          | Installer le pilote d'imprimante                                    |                           |  |  |  |  |
| Choisissez l'imprimante                               | dans la liste. Cliquez sur Windows Update pou                       | ır voir d'autres modèles. |  |  |  |  |
| Pour installer le pilote à                            | partir d'un CD d'installation, cliquez sur Disque                   | e fourni.                 |  |  |  |  |
|                                                       |                                                                     |                           |  |  |  |  |
|                                                       |                                                                     |                           |  |  |  |  |
| Fabricant                                             | Imprimantes                                                         |                           |  |  |  |  |
| Cognitive                                             | Dell 5130cdn Color Laser XPS                                        | 1 : Sélectionnez          |  |  |  |  |
| Datamax O'Neil                                        | Dell Color Laser 1320c                                              | l'imprimante              |  |  |  |  |
| Dell                                                  | 🔄 Dell Color Laser 3010 cn                                          |                           |  |  |  |  |
| Dell Inc.                                             | Dell Color Laser 3110cn PCL6                                        |                           |  |  |  |  |
| Dell faller Deliver                                   | T D-II C-I 3110 DC                                                  | •                         |  |  |  |  |
| 📺 Ce pilote a été signé numéri                        | 🙀 Ce pilote a été signé numériquement. Windows Update Disque fourni |                           |  |  |  |  |
| Pourquoi la signature du pilote est-elle importante ? |                                                                     |                           |  |  |  |  |
|                                                       |                                                                     |                           |  |  |  |  |
| www.articestoteenst.enzo                              | 2 : Cliquez sur<br>Suivant                                          | Suivant Annuler           |  |  |  |  |

#### Étape 5-C. Installation manuelle du pilote d'imprimante.

Vous pouvez installer le pilote depuis le CD-Rom fourni avec l'imprimante lors de l'achat, ou télécharger les pilotes sur le site internet du constructeur.

*Remarque* : Nous vous recommandons d'aller télécharger le pilote **sur le site du constructeur** afin de pouvoir disposer de la dernière version disponible. Nous allons décrire le cas d'une installation depuis un pilote téléchargé sur le site du constructeur ... Cliquez sur *Disque fourni* ...

| 🚱 🖶 Ajouter une imprimante                                             | ×                                                                  |
|------------------------------------------------------------------------|--------------------------------------------------------------------|
| Installer le pilote d'imprimant                                        | te                                                                 |
| Choisissez l'imprimante dans                                           | s la liste. Cliquez sur Windows Update pour voir d'autres modèles. |
| Pour installer le pilote à parti                                       | r d'un CD d'installation, cliquez sur Disque fourni.               |
|                                                                        |                                                                    |
| Fabricant                                                              | Imprimantes ^                                                      |
| Brother                                                                | Brother DCP-116C                                                   |
| Canon                                                                  | Brother DCP-117C                                                   |
| Dell Inc.                                                              | Brother DCP-128C                                                   |
| Epson                                                                  | Brother DCP-129C                                                   |
| T.:: V                                                                 |                                                                    |
| Ce pilote a été signé numériquen<br>Pourquoi la signature du pilote es | nent. Windows Update Disque fourni<br>st-elle importante ?         |
| www.astneasintaenat.enm                                                | Suivant Annuler                                                    |

Étape 5-D. Cliquer sur Parcourir.

| I | nstaller à | partir du disque                                                                                                    | x         |
|---|------------|----------------------------------------------------------------------------------------------------|-----------|
|   |            | Insérez le disque d'installation du fabricant, puis vérifiez<br>que le lecteur approprié est sélectionné ci-dessous. | ОК        |
|   |            |                                                                                                    | Annuler   |
|   |            |                                                                                                    |           |
| l |            |                                                                                                    |           |
|   |            | Copier les fichiers du fabricant à partir de :                                                                       |           |
|   |            | A:N                                                                                                    | Parcourir |
| J | WHWH DIST  | iusesinternet.com                                                                                                    |           |

Étape 5-E. Sélectionnez le pilote que vous avez téléchargé et cliquez sur Ouvrir.

| Rechercher le           | fichier             |                                   |                                | ×                   |
|-------------------------|---------------------|-----------------------------------|--------------------------------|---------------------|
| Regarder dans :         | J French            | •                                 | 3 👂 📂 🖽 <b>-</b>               |                     |
| Emplacements<br>récents | Nom                 |                                   | Modifié le<br>16/03/2007 08:46 | Type<br>Informatior |
| Bureau                  |                     | 1 : Sélectionnez<br>le pilote     |                                |                     |
| Bibliothèques           |                     |                                   | 2 :<br>sur                     | Cliquez<br>Ouvrir   |
|                         |                     |                                   |                                |                     |
| Ordinateur              | •                   |                                   |                                | - F                 |
|                         | Nom du fichier :    | dlxb2zi.inf                       |                                | Ouvrir              |
| www.estucest            | Types de fichiers : | Informations de configuration (*. | inf) 🔻 📃                       | Annuler             |

Étape 5-F. Cliquez sur OK.

|   | Installer à | partir du disque                                                                                                    | J |
|---|-------------|----------------------------------------------------------------------------------------------------|---|
|   |             | Insérez le disque d'installation du fabricant, puis vérifiez OK<br>que le lecteur approprié est sélectionné ci-dessous. |   |
|   |             | Annuler                                                                                                    |   |
|   |             |                                                                                                    | l |
|   |             |                                                                                                    | l |
|   |             | Copier les fichiers du fabricant à partir de :                                                                          | l |
|   |             | C:\Users\Sebastien\Downloads\R167003\Win_xt - Parcourir                                                                 | l |
| 3 | 49494-1-5-5 | tusesinternet.com                                                                                                    | J |

Étape 5-G. Votre imprimante devrait apparaître dans la fenêtre. Sélectionnez-la et cliquez sur *Suivant*.

| 📀 🖶 Ajouter une imprimante                                                                   |                                                                   |                                                | ×                                 |
|----------------------------------------------------------------------------------------------|-------------------------------------------------------------------|------------------------------------------------|-----------------------------------|
| Installer le pilote d'imprima<br>Choisissez l'imprimante da<br>Pour installer le pilote à pa | nte<br>ans la liste. Cliquez sur W<br>artir d'un CD d'installatio | /indows Update pour<br>n, cliquez sur Disque f | voir d'autres modèles.<br>Fourni. |
| Imprimantes                                                                                  |                                                                   | ectionnez<br>nprimante                         |                                   |
| Ce pilote a été signé numérique<br>Pourquoi la signature du pilote                           | ement.<br><u>est-elle importante ?</u>                            | Windows Update                                 | Disque fourni                     |
| www.astusasintamat.com                                                                       | 2 : Cliquez<br>sur Suivant                                        |                                                | uivant Annuler                    |

Étape 6. Donnez un nom à votre imprimante réseau et cliquez sur Suivant.

| 3 | Ajouter une imprimante                                                     |
|---|----------------------------------------------------------------------------|
|   | Entrer un nom d'imprimante                                                 |
|   | Nom de l'imprimante : Dell Color Laser 3010cn 1 : Donnez un nom            |
|   | Cette imprimante va être installée avec le pilote Dell Color Laser 3010cn. |
|   |                                                                            |
|   |                                                                            |
|   |                                                                            |
|   | 2 : Cliquez<br>sur Suivant Suivant Annuler                                 |

Veuillez patienter le temps de l'installation.

|         | 🕞 🖶 Ajouter une imprimante   |
|---------|------------------------------|
|         |                              |
|         |                              |
|         | Installation de l'imprimante |
|         |                              |
|         |                              |
| Suivant | Suivant                      |
| Suivant | Installation de l'imprimante |

Étape 7. L'imprimante que nous installons est une imprimante réseau. Il est donc inutile de la partager. Cochez *Ne pas partager cette imprimante* et cliquez sur *Suivant*.

| 0                                                                                                    | 🖶 Ajouter une imprimar | ite                                        |  |  |  |  |  |
|----------------------------------------------------------------------------------------------------|------------------------|--------------------------------------------|--|--|--|--|--|
| Partage d'imprimante                                                                                    |                        |                                            |  |  |  |  |  |
| nom suggéré ou en entrer un autre. Le nom de partage sera visible par les autres utilisateurs du réseau |                        |                                            |  |  |  |  |  |
|                                                                                                    |                        |                                            |  |  |  |  |  |
|                                                                                                    | Nom du partage :       | Dell Color Laser 3010cn                    |  |  |  |  |  |
|                                                                                                    | Emplacement :          |                                            |  |  |  |  |  |
| -                                                                                                    | Commentaire :          |                                            |  |  |  |  |  |
|                                                                                                    |                        |                                            |  |  |  |  |  |
| 01010.                                                                                                  | Lastnessintemat.er     | 2 : Cliquez<br>sur Suivant Suivant Annuler |  |  |  |  |  |

**Étape 8-A.** Afin de vérifier le bon fonctionnement de votre imprimante, cliquez sur *Imprimer une page de test*. Une page va être envoyée vers votre imprimante. L'impression d'une page de test confirmera la bonne installation de votre imprimante réseau.

|            |                                                                                                    | X    |
|------------|----------------------------------------------------------------------------------------------------|------|
| $\bigcirc$ | Ajouter une imprimante                                                                                                    |      |
|            | Vous avez ajouté Dell Color Laser 3010cn                                                                                                    |      |
|            | Pour vérifier si l'imprimante fonctionne correctement ou pour consulter des informations sur la résolution des problèmes la concernant, imprimez une page de test.<br>Imprimer une page de test |      |
| 01010      | Terminer Anni                                                                                                    | uler |

Étape 8-B.

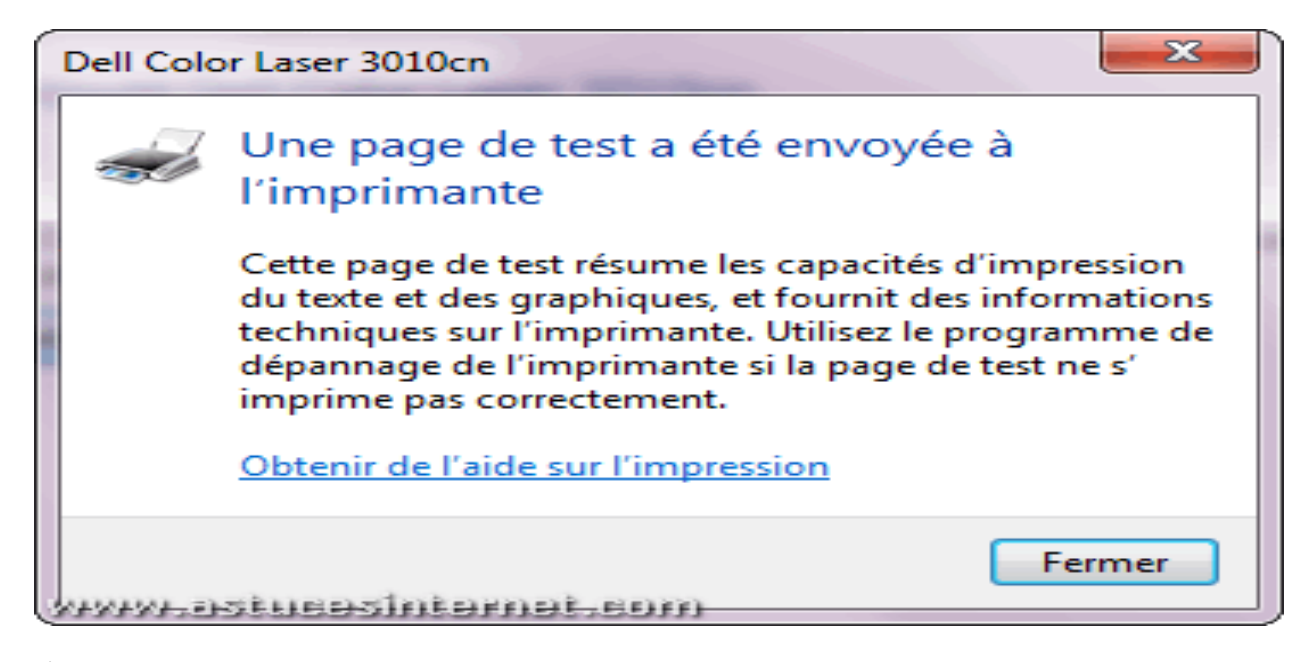

Étape 8-C. Cliquez sur Terminer.

| 🌀 🖶 Ajouter une imprimante                                                                                                    | <b>X</b>                                               |
|----------------------------------------------------------------------------------------------------|--------------------------------------------------------|
| Vous avez ajouté Dell Color Laser 3010cn                                                                                                    |                                                        |
| Pour vérifier si l'imprimante fonctionne correctement ou<br>résolution des problèmes la concernant, imprimez une pa<br>Imprimer une page de test | pour consulter des informations sur la<br>age de test. |
| www.astusasintamat.com                                                                                                    | Terminer Annuler                                       |

Étape 9. L'imprimante est désormais listée dans le menu Périphériques et Télécopieurs.

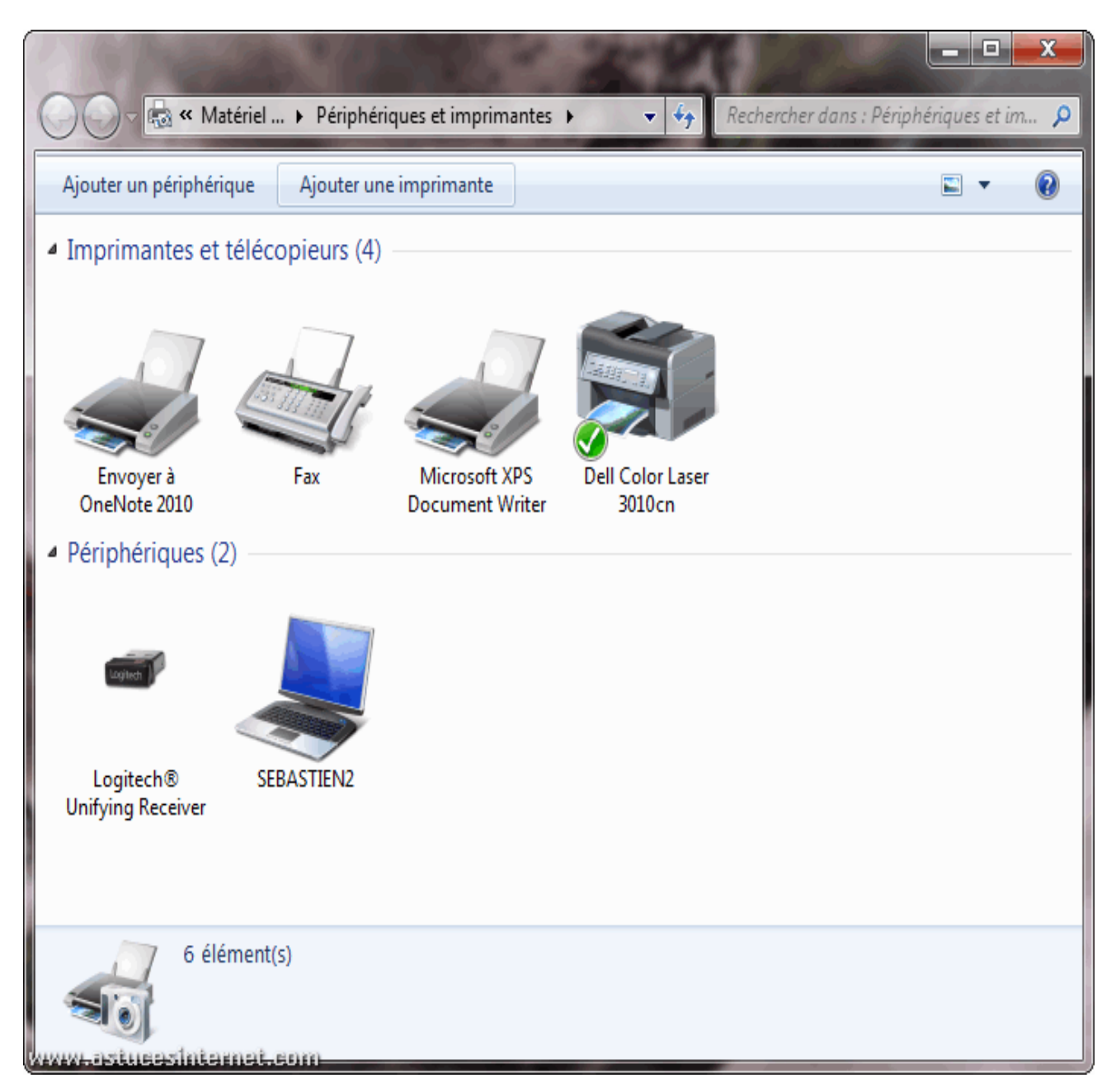

## FIN DU TUTORIEL DE L'INSTALLATION DE L'IMPRIMANTE RESEAU

#### ESPERONS QUE CELA, VOUS A ETE BENEFIQUE !

#### ADAPTE PAR :

#### YENDE RAPHAEL Grevisse, PhD

© GRY., 2016